# WIRELESS AP/ROUTER USER GUIDE

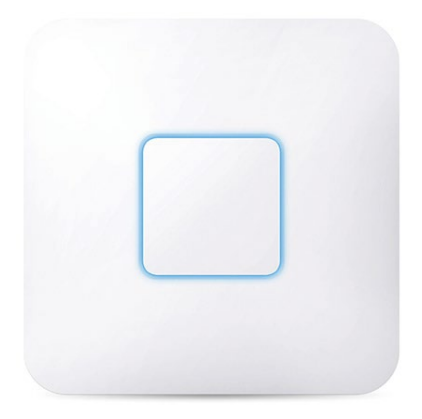

Wireless Access Point

1750Mbps

Chapter 1: Installation Diagram

- 1.1 Soluion 1
- 1.2 Soluion 2

Chapter 2: Single Device Configuration

- 2.1 Connection Diagram
- 2.2 FAT/FIT Model
- 2.3 Login
- 2.4 Configuration

Chapter 3: Copyright Statement

Chapter 4: Contact Us

## Chapter 1 Installation Diagram

### 1.1 Solution 1

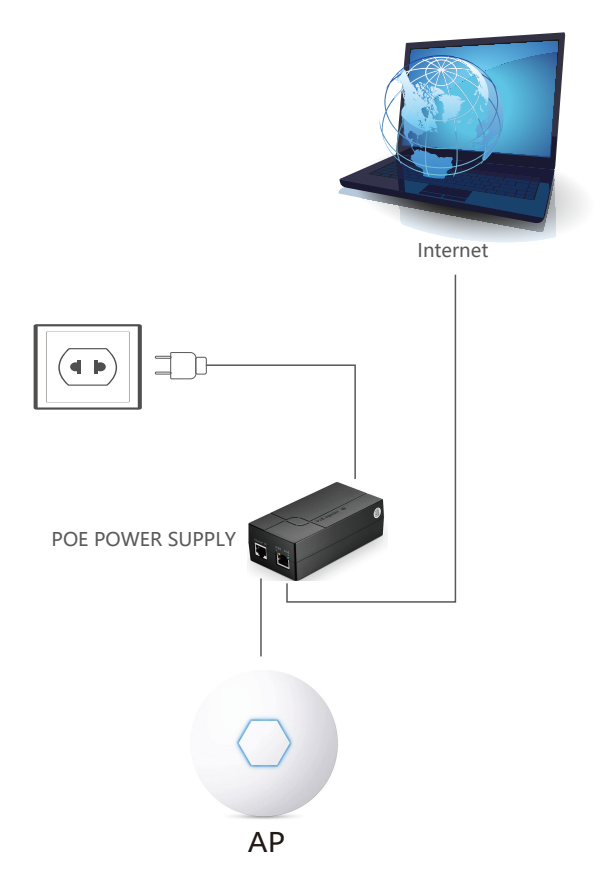

### 1.2 Solution 2

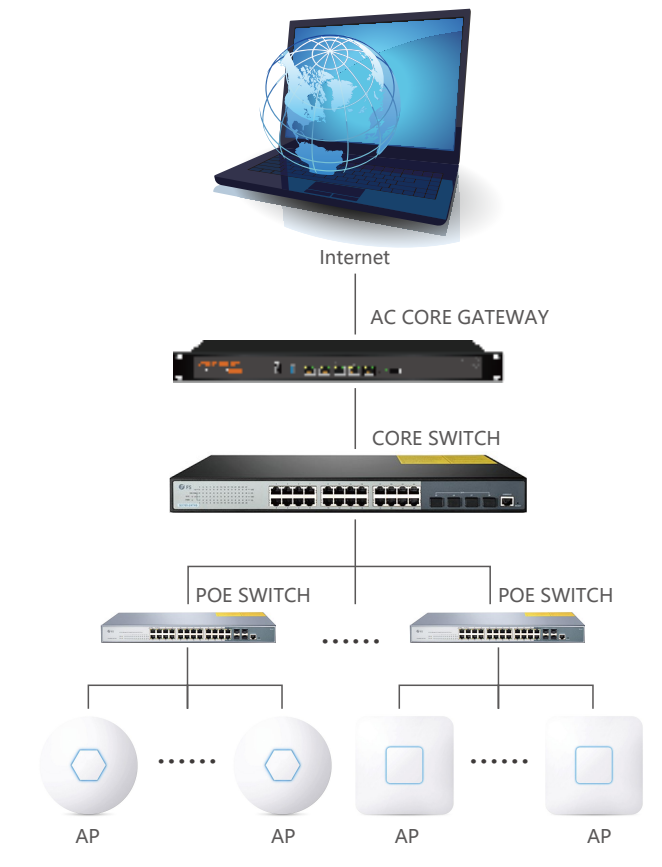

Note: Solution 1 (Single Device Setting): Get into the web setting page independently.

Solution 2 (Multiple Devices Setting): Do centralized management settings and local portal by AC core gateway. (POE power supply and other devices are not standard, please refer to the packing list.)

# Chapter 2 Single Device Configuration

### 2.1 Connection Diagram

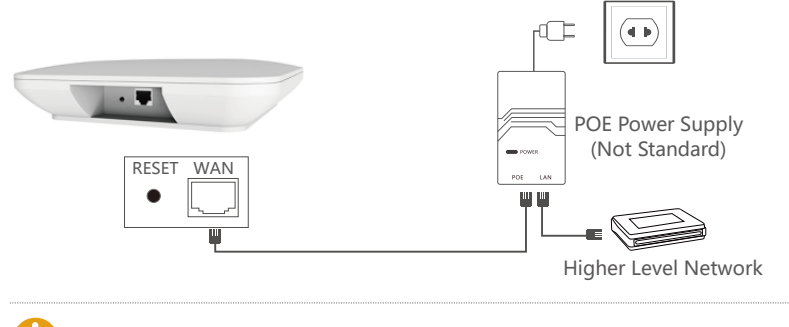

Note: Set the LAN port of the device to the computer.

#### 2.2 FAT/FIT Model

Deployment of Wireless LAN (WLAN) switches is increasing in enterprise networks. These devices, which can be standalone switches or integrated into a blade on an enterprise class switch, are useful for the management and control of WLAN access points.

Each AP can be independently managed as a separate network entity on the network. The access point in such a network is often called a "Fat AP". During the past few years, centralized architectures with ACs and APs have gained popularity. Access controller is responsible for configuration, control, and management of several APs, which provides network administrators with a structured and hierarchical mode of control for multiple APs in the enterprise.

The APs of FS.COM are all default as fit mode, if you need to use the AP alone without AC, you need to adjust the AP mode from a fit mode to a fat mode.

① Connect the AP to the POE interface of the POE adapter, and PC is connected to the LAN port of the POE adapter.

O Power on, wait for about 90 seconds, you can see the wifi signal of the device.

③ Short press the reset button (about 1s), and wait for the device to start again.

④ Set the PC IP address to 192.168.10.10

⑤ Enter 192.168.10.1 in the PC browser.

P.S. Please press reset button for 5 seconds to restore them to fit mode if you need to use them with an access controller in your future wireless network.

#### 2.3 Login

When you login at the first time, you need to set a password. The device language has Chinese and English to be chosen, and you can set up the language by the top right corner icon  $\textcircled{\blacksquare}$ .

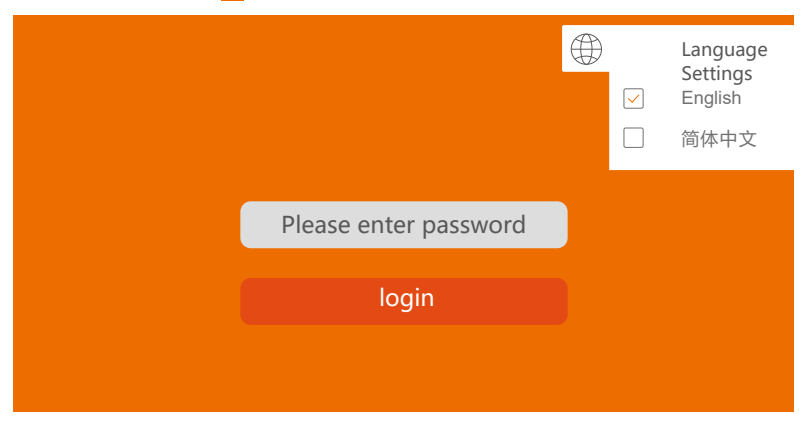

#### 2.4 Configuration

2.4.1 When you get into the setting page, there are three working modes in the Wizard: PPPOE, Static IP and Dynamic IP.

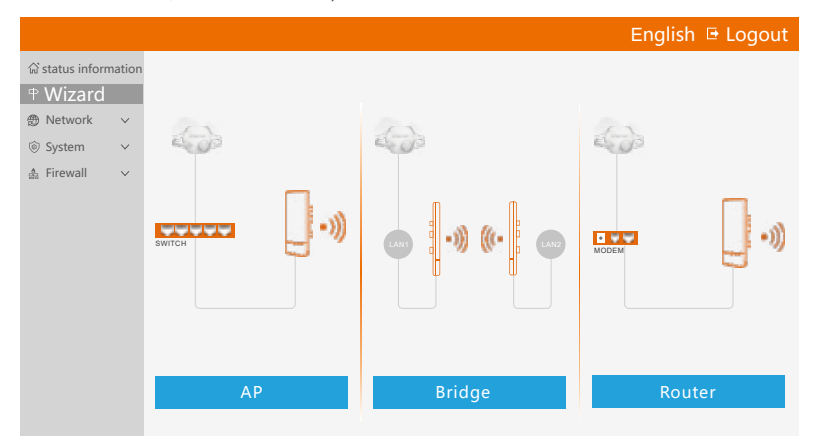

2.4.2 Click AP mode and set up IP Address and Subnet Mask. The IP address and Subnet mask should be within same network segment as upper network and can't be conflict with IP address from upper network router. After setting, you can visit the device from the IP address that you have set just now by connecting internet with WAN port of the device.

Notes: 1 In AP mode, the IP address from the other devices connected to the AP will be allocated by the upper network router.

② According to the defaulted setting, there is no need to change IP address. If you want to manage the device, just manually set IP address in the computer.

|                        |                |               |        | English | 🕒 Logout |
|------------------------|----------------|---------------|--------|---------|----------|
| என் status information | 0              |               |        |         |          |
| ⊕ Wizard               | Lan Settings   | WiFi 2.4G     | finish |         |          |
| 💮 Network 🗸 🗸          | C Lan Settings |               |        |         |          |
| 🛔 Users                | IP address     | 192.168.10.1  |        |         |          |
| ⊚ System ✓             | Subnet mask    | 255.255.255.0 |        |         |          |
| . ♣ Firewall ∨         |                |               |        |         |          |
|                        |                |               |        | Next    |          |

2.4.3 AP Mode: You can set up wireless SSID, password and channel in advanced settings. After setting, other mobile devices can connect the device SSID to surf the internet.

|                                                                               |                                                             | ish 🕒 Logout |
|-------------------------------------------------------------------------------|-------------------------------------------------------------|--------------|
| ☆ status information<br>中 Wizard                                              | ①②──<br>Lan Settings WiFi 2.4G finish                       |              |
| <ul> <li>® Network </li> <li>✓</li> <li>▲ Users</li> <li>© System </li> </ul> | 2.4G wireless SSID FS.COM Password Enter or 8-32 Characters |              |
| å Firewall ∨                                                                  | Advanced setting                                            |              |
|                                                                               | Country China •<br>Channel auto •                           |              |
|                                                                               | Prev No.1                                                   |              |

|                      |                               | 📑 Logout |
|----------------------|-------------------------------|----------|
| ି status information |                               |          |
| ⇔ Wizard             | Lan Settings WiFi 2.4G finish |          |
| ⊕ Network ∨          | c AP                          |          |
| 💄 Users              | IP address 192.168.10.1       |          |
| ⊚ System ∨           | Subnet mask 255.255.255.0     |          |
| ▲ Firewall ∨         | 2.4G SSID FS.COM              |          |
|                      |                               |          |
|                      | Prev finish                   |          |

2.4.4 Bridge Mode: Please ensure that WDS in the upper network is enabled. AP device can set up intranet segment, and then select the wireless SSID signal you need to bridge and input wireless password. The password is the same as your upper network router.

|                      |                                               | English | 🕒 Logout |
|----------------------|-----------------------------------------------|---------|----------|
| ☆ status information |                                               |         |          |
| ⊕ Wizard             | Lan Settings Bridge Wireless WiFi 2.4G finish |         |          |
| 🕀 Network 🗸 🗸        | C Lan Settings                                |         |          |
| ⊚ System ∨           | IP address 192.168.10.1                       |         |          |
| 🍰 Firewall 🗸 🗸       | Subnet mask 255.255.255.0                     |         |          |
|                      |                                               |         |          |
|                      |                                               | Next    |          |

| Scan Re | esults            |         |         |   | Refresh   | × |
|---------|-------------------|---------|---------|---|-----------|---|
| NO.     | BSSID             | SSID    | Channel |   | Operation |   |
| 1       | 40:A5:EF:84:E6:34 | unknown | 1       | ÷ | /         | ^ |
| 2       | 40:A5:EF:84:DE:64 | unknown | 1       | Ŷ | 1         |   |
| 3       | 40:A5:EF:85:48:21 | unknown | 2       | ŝ | ×         |   |
| 4       | 00:E0:4C:81:96:D1 | FS.COM  | 2       | ÷ | /         |   |
| 5       | 40:A5:EF:84:E6:31 | unknown | 1       | ¢ | 1         |   |
| 6       | 40:A5:EF:84:DE:61 | unknown | 1       | ¢ | 1         |   |
| 7       | 40:A5:EF:80:97:36 | FS.COM  | 2       | ¢ | /         | v |

|                                                    |                                                                    | English 🕒 Logout |
|----------------------------------------------------|--------------------------------------------------------------------|------------------|
| $\widehat{\boldsymbol{\omega}}$ status information | <ol> <li>(1) — (2) — (3) — (4) — (√)</li> </ol>                    |                  |
| ⊕ Wizard                                           | Lan Settings Bridge Wireless WiFi 2.4G finish<br>settings settings |                  |
| 💮 Network 🛛 🗸                                      | Bridge settings                                                    |                  |
| 🔞 System 🗸 🗸                                       | Scan Bind 2.4GHz ·                                                 |                  |
| 🍰 Firewall 🗸 🗸                                     | SSID FS.COM                                                        | scan             |
|                                                    | Password Enter or 8-32 Characters                                  |                  |
|                                                    |                                                                    | Prev Next        |

Select "DHCP" and the device will automatically receive IP address segment from the upper network.

|                                                 |                                                                                                    | h 🕒 Logout |
|-------------------------------------------------|----------------------------------------------------------------------------------------------------|------------|
| 값 status information<br>中 Wizard                | ()() |            |
| <ul> <li>Metwork ×</li> <li>System ×</li> </ul> | Wireless settings<br>O Static O DHCP                                                                                                    |            |
| 🔹 Firewall 🗸 🗸                                  | IP address automate Subnet mask automate                                                                                                    |            |
|                                                 | Gateway automate DNS automate                                                                                                    |            |
|                                                 | Prev Next                                                                                                    |            |

② Select "Static" and you need to manually input IP address and ensure that the segment should be the same as the upper network. (IP address can not be conflict with the upper network device.)

|                                  |                                        |                                          |           | 🕒 Logout |
|----------------------------------|----------------------------------------|------------------------------------------|-----------|----------|
| 命 status information<br>中 Wizard | 1 2<br>Lan Settings Bridge<br>settings | (3) (4) (C)<br>Wireless WiFi 2.4G finish |           |          |
| 💮 Network 🗸 🗸                    | <ul> <li>Static</li> </ul>             | O DHCP                                   |           |          |
| ⊚ System ∨                       | IP address                             | e.g: xxx.xxx.xxx                         | ]         |          |
| 🖨 Firewall 🗸 🗸                   | Subnet mask                            | e.g: xxx.xxx.xxx                         | ]         |          |
|                                  | Gateway                                | e.g:192.168.10.1                         | ]         |          |
|                                  | DNS                                    | e.g:202.96.134.133                       | ]         |          |
|                                  |                                        |                                          | Prev Next |          |

③ Set up SSID and password for this device and click "Next" to finish settings.

|                       |                                                                 |      | 🔁 Logout |
|-----------------------|-----------------------------------------------------------------|------|----------|
| යි status information |                                                                 |      |          |
| ⊕ Wizard              | Lan Settings Bridge Wireless WiFi 2.4G finish settings settings |      |          |
| 🕲 Network 🛛 🗸         | 2.4G Wireless                                                   |      |          |
| ⊚ System ∨            | SSID FS.COM                                                     |      |          |
| 🍰 Firewall 🛛 🗸        | Password FS.COM                                                 |      |          |
|                       |                                                                 |      |          |
|                       | Prev                                                            | Next |          |
|                       |                                                                 |      |          |
|                       |                                                                 |      | 🕒 Logout |
| යි status information | (1)(2)(3)(4)(\circ)                                             |      |          |
| ⊕ Wizard              | Lan Settings Bridge Wireless WiFi 2.4G finish                   |      |          |
| 💮 Network 🛛 🗸         | Bridge settings                                                 |      |          |
| 🛞 System 🗸 🗸          | IP address 192.168.10.1                                         |      |          |
| å Firewall ∨          | Subnet mask 255.255.255.0                                       |      |          |
|                       |                                                                 |      |          |
|                       | STA SSID FS.COM                                                 |      |          |
|                       | STA SSID FS.COM<br>2.4G SSID FS.COM1                            |      |          |

2.4.5 Router Mode: There are three ways to surf the internet which are PPPOE, Static and DHCP.

|                       |        |          | English | 🖶 Logout |
|-----------------------|--------|----------|---------|----------|
| යි status information |        |          |         |          |
| 中 Wizard              |        |          |         |          |
| ⊕ Network ∨           | 53     | 53       | 5       |          |
| ⊚ System ∨            | EL OP  | e oe     | E OF    |          |
| 🖨 Firewall 🗸 🗸        |        |          |         |          |
|                       | SWITCH | •)) ((•) | МОДЕМ   | •))      |
|                       | АР     | Bridge   | Route   | r        |

1 PPPOE: It needs to fill in the account number and password, which are provided by ISP.

| ି status inform                                                                                                    | nation                                         |
|----------------------------------------------------------------------------------------------------|------------------------------------------------|
| 中 Wizard                                                                                                    |                                                |
| 🕲 Network                                                                                                    | $\sim$                                         |
| System                                                                                                    | $\sim$                                         |
| 💩 Firewall                                                                                                    | $\sim$                                         |
|                                                                                                    |                                                |
|                                                                                                    |                                                |
|                                                                                                    |                                                |
|                                                                                                    |                                                |
|                                                                                                    |                                                |
|                                                                                                    |                                                |
| ି status inform                                                                                                    | nation                                         |
| ♥ Wizard                                                                                                    |                                                |
| Network                                                                                                    | $\sim$                                         |
| System                                                                                                    | $\sim$                                         |
| 💩 Firewall                                                                                                    | $\sim$                                         |
|                                                                                                    |                                                |
|                                                                                                    |                                                |
|                                                                                                    |                                                |
|                                                                                                    |                                                |
|                                                                                                    |                                                |
|                                                                                                    |                                                |
| 公 status inform                                                                                                    | nation                                         |
| ☆ status inform<br>中 Wizard                                                                                                    | nation                                         |
| 命 status inform<br>中 Wizard<br>の Network                                                                                                    | nation                                         |
| ☆ status inform<br>中 Wizard<br>愛 Network<br>ⓒ System                                                                                                    | nation<br>~<br>~                               |
| <ul> <li>☆ status inform</li> <li>⊕ Wizard</li> <li>⊕ Network</li> <li>⊚ System</li> <li>☆ Firewall</li> </ul>                                                                                                    | nation<br>~<br>~<br>~                          |
| ☆ status inform<br>中 Wizard<br>⑦ Network<br>ⓒ System<br>♣ Firewall                                                                                                    | nation<br>~<br>~<br>~                          |
| ☆ status inform<br>中 Wizard<br>⑦ Network<br>ⓒ System<br>▲ Firewall                                                                                                    | nation<br>~<br>~                               |
| ☆ status inform<br>中 Wizard<br>⑦ Network<br>③ System<br>▲ Firewall                                                                                                    | nation<br>~<br>~<br>~                          |
| ଜ status inform<br>⊕ Wizard<br>∰ Network<br>ⓒ System<br>♣ Firewall                                                                                                    | nation<br>~<br>~                               |
| ଜ status inform<br>⊕ Wizard<br>⑦ Network<br>ⓒ System<br>♣ Firewall                                                                                                    | nation<br>~<br>~                               |
| ☆ status inform<br>中 Wizard<br>∰ Network<br>ⓒ System<br>♣ Firewall                                                                                                    | nation<br>~<br>~                               |
| ଳି status inform<br>中 Wizard<br>⊕ Network<br>ତି System<br>♣ Firewall                                                                                                    | nation<br>~<br>~                               |
| ☆ status infom<br>⊕ Wizard<br>⊕ Network<br>ⓒ System<br>♣ Firewall                                                                                                    | v<br>v<br>v                                    |
| ☆ status infom                                                                                                    | nation<br>v<br>v<br>v                          |
| ☆ status infom                                                                                                    | nation<br>v<br>v<br>nation                     |
| <ul> <li>☆ status inform</li> <li>♥ Wizard</li> <li>⑦ Network</li> <li>ⓒ System</li> <li>♠ Firewall</li> <li>☆ status inform</li> <li>♥ Wizard</li> <li>⑦ Network</li> </ul>                                       | nation<br>v<br>v<br>v<br>nation<br>v           |
| ☆ status inform         ♥ Wizard         ⑦ Network         ⓒ System         ♣ Firewall         ☆ status inform         ♥ Wizard         ⑦ Network         ⑦ Network         ⑨ System                               | nation<br>v<br>v<br>v<br>nation<br>v<br>v      |
| ☆ status inform         ♥ Wizard         ⑦ Network         ③ System         ▲ Firewall         ☆ status inform         ♥ Wizard         ⑦ Network         ③ Network         ○ System         ▲ Firewall            | nation<br>v<br>v<br>v<br>nation<br>v<br>v<br>v |
| <ul> <li>☆ status inform</li> <li>♥ Wizard</li> <li>⑦ Network</li> <li>③ System</li> <li>▲ Firewall</li> <li>☆ status inform</li> <li>♥ Wizard</li> <li>⑦ Network</li> <li>③ System</li> <li>▲ Firewall</li> </ul> | nation<br>v<br>v<br>v<br>nation<br>v<br>v<br>v |
| ☆ status inform                                                                                                    | nation<br>v<br>v<br>v<br>nation<br>v<br>v<br>v |

0 Static: It needs to fill in IP address, Subnet Mask, Gateway and DNS, which are provided by ISP.

|                                                                                                    |                                                                                                    | h 🕒 Logout       |
|----------------------------------------------------------------------------------------------------|----------------------------------------------------------------------------------------------------|------------------|
| යි status information                                                                                                    | <b>0</b> (3 (2                                                                                       |                  |
| 中 Wizard                                                                                                    | Wireless settings Lan Settings WiFi 2.4G finish                                                      |                  |
| 🕲 Network 🗸 🗸                                                                                                    | Wireless settings                                                                                    |                  |
| ⊚ System 🗸                                                                                                    | O PPPOE O Static O DHCP                                                                              |                  |
| å Firewall ∨                                                                                                    | IP address e.g: xxx.xxx.xxx                                                                          |                  |
|                                                                                                    | Subnet mask e.g: xxx.xxx.xxx.xxx                                                                     |                  |
|                                                                                                    | Gateway e.g:192.168.10.1                                                                             |                  |
|                                                                                                    | DNS e.g:202.96.134.133                                                                               |                  |
|                                                                                                    | Nez                                                                                                  |                  |
|                                                                                                    |                                                                                                    |                  |
|                                                                                                    | Feeling                                                                                              | h Diagont        |
|                                                                                                    | Eligiis                                                                                              | in 🕒 Logout      |
| ல் status information                                                                                                    |                                                                                                    |                  |
| ⊕ Wizard                                                                                                    | Wireless settings Lan Settings WiFi 2.4G finish                                                      |                  |
| ⊕ Network ∨                                                                                                    | Lan Settings                                                                                         |                  |
| ⊚ System ∨                                                                                                    | IP address 192.168.10.1                                                                              |                  |
| 🎄 Firewall 🛛 🗸                                                                                                    | Subnet mask 255.255.255.0                                                                            |                  |
|                                                                                                    | Deer No.                                                                                             |                  |
|                                                                                                    | LIEA CONTRACTOR                                                                                      |                  |
|                                                                                                    |                                                                                                    |                  |
|                                                                                                    |                                                                                                    |                  |
|                                                                                                    |                                                                                                    | h 🕒 Logout       |
|                                                                                                    | Englis                                                                                               | h 🕒 Logout       |
| ଲି status information                                                                                                    | Englis                                                                                               | h 🕒 Logout       |
| 命 status information<br>中 Wizard                                                                                                    | Englis<br>① ② ③ ③<br>Wireless settings Lan Settings WiFi 2.4G finish<br>2.4G Wireless                | h 🕞 Logout       |
| ŵ status information<br>中 Wizard<br>愛 Network ~ ~                                                                                     | Englis<br>① ② ③ ③<br>Wireless settings Lan Settings WiFi 2.4G finish<br>2.4G Wireless<br>SSID FS.COM | h 🕒 Logout       |
| G status information                                                                                                    | Englis                                                                                               | h 🕒 Logout       |
| ☆ status information<br>↔ Wizard<br>⑦ Network<br>◇ System<br>▲ Firewall<br>✓                                                          | Englis<br>2.4G Wireless<br>SSID FS.COM<br>Password FS.COM                                            | h 🕒 Logout       |
| G status information<br>⊕ Wizard<br>⑦ Network<br>© System<br>▲ Firewall<br>✓                                                          | Englis                                                                                               | h 🔁 Logout       |
| ŵ status information<br>⊕ Wizard<br>⑦ Network<br>ŵ System<br>▲ Firewall<br>✓                                                          | Englis                                                                                               | h 🕒 Logout       |
| ☆ status information<br>↔ Wizard<br>⑦ Network ×<br>ⓒ System ×<br>▲ Firewall ×                                                         | Englis                                                                                               | h 🔁 Logout       |
| ☆ status information<br>↔ Wizard<br>⑦ Network ×<br>ⓒ System ×<br>▲ Firewall ×                                                         | Englis                                                                                               | h 🔁 Logout       |
| <ul> <li>Ĝ<sup>*</sup> status information</li> <li>⊕ Wizard</li> <li>⊕ Network ~</li> <li>© System ~</li> <li>▲ Firewall ~</li> </ul> | Englis                                                                                               | h <mark> </mark> |
| <ul> <li>☆ status information</li> <li>↔ Wizard</li> <li>⑦ Network </li> <li>◇</li> <li>③ System </li> <li>▲ Firewall </li> </ul>     | Englis                                                                                               | h 🔁 Logout       |
| <ul> <li>☆ status information</li> <li>♥ Wizard</li> <li>⑦ Network ×</li> <li>③ System ×</li> <li>▲ Firewall ×</li> </ul>             | Englis                                                                                               | h                |
| G status information<br>⊕ Wizard<br>⑦ Network<br>○ System<br>▲ Firewall<br>✓                                                          | Englis                                                                                               | h ➡ Logout       |
| 값 status information                                                                                                    | Englis                                                                                               | h                |
|                                                                                                    | Englis                                                                                               | h 🔁 Logout       |
|                                                                                                    | Englis                                                                                               | h 🔁 Logout       |
|                                                                                                    | Englis                                                                                               | h 🔁 Logout       |
|                                                                                                    | Englis                                                                                               | h 🔁 Logout       |
|                                                                                                    | Englis                                                                                               | h 🔁 Logout       |

③ DHCP: It needs to be allocated IP by the upper network device then you can surf the internet.

|                       |                                                                                                    |             | 🕒 Logout |
|-----------------------|----------------------------------------------------------------------------------------------------|-------------|----------|
| ି status information  | () ()()() | - 0         |          |
| ⊕ Wizard              | Wireless settings Lan Settings WiFi 2.4G                                                                                                    | finish      |          |
| Network      ✓        | Wireless settings-                                                                                                    |             |          |
| ⊚ System ∨            | O PPPoE O Static O DHCP                                                                                                    |             |          |
| lå Firewall ∨         | IP address automate                                                                                                    |             |          |
|                       | Subnet mask automate                                                                                                    |             |          |
|                       | Gateway automate                                                                                                    |             |          |
|                       | DNS automate                                                                                                    |             |          |
|                       |                                                                                                    | Next        |          |
|                       |                                                                                                    |             |          |
|                       |                                                                                                    | English     | 🕒 Logout |
| යි status information |                                                                                                    | ~           |          |
| ⊕ Wizard              | (1) (2) (3) (3) (3) (4) (4) (4) (4) (4) (4) (4) (4) (4) (4                                                                                                    | finish      |          |
| 🛞 Network 🛛 🗸         | C Lan Settings                                                                                                    |             |          |
| ⊚ System ∨            | IP address 192.168.10.1                                                                                                    |             |          |
| 🕼 Firewall 🗸 🗸        | Subnet mask 255.255.255.0                                                                                                    |             |          |
|                       |                                                                                                    | ]           |          |
|                       |                                                                                                    | Prev Next   |          |
|                       |                                                                                                    |             |          |
|                       |                                                                                                    | English     | 🖻 Logout |
|                       |                                                                                                    |             |          |
| ☆ status information  | Wireless settings Lan Settings WiFi 2.4G                                                                                                    | finish      |          |
| T Wizdru              | c 24G Wireless                                                                                                    |             |          |
| © Genter              | SSID FS.COM                                                                                                    |             |          |
| System                | Password FS.COM                                                                                                    |             |          |
| ss Firewali ↓         |                                                                                                    |             |          |
|                       | advanced setting                                                                                                    |             |          |
|                       | Bandwidth 20MHz                                                                                                    |             |          |
|                       | Country China                                                                                                    |             |          |
|                       | Channel auto                                                                                                    |             |          |
|                       |                                                                                                    | Prev Next   |          |
|                       |                                                                                                    |             |          |
|                       |                                                                                                    |             | 🕒 Logout |
| 命 status information  |                                                                                                    | 0           |          |
| 中 Wizard              | U (2) (3)<br>Wireless settings Lan Settings WiFi 2.4G                                                                                                    | finish      |          |
| ⊕ Network ∨           | C Router                                                                                                    |             |          |
| ⊚ System 🗸 🗸          | IP address 192.168.10.1                                                                                                    |             |          |
| ≜ Firewall ∨          | Subnet mask 255.255.255.0                                                                                                    |             |          |
|                       | 2.4G SSID FS.COM                                                                                                    |             |          |
|                       |                                                                                                    | Prev finish |          |
|                       |                                                                                                    |             |          |

# Chapter 3 Copyright Statement

No part of this manual shall be copied, reproduced, transcribed or translated in any form or by any means without the prior written consent of FS.COM. Product specifications and information mentioned in this manual are for reference. Any updated information shall not be announced. Copyright© 2009–2016 FS.COM. All Rights Reserved. All statements and information are not constitute any form of guarantee. FS trademark and FS logo belong to FS.COM.

### Chapter 4 Contact Us

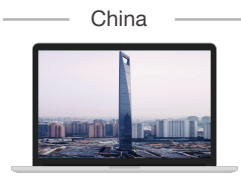

Room 2702, Yisibo Software Building, Xinhaiyi, No.2 Haitian Road, Yuehai Street, Nanshan, District, Shenzhen, China

#### Tel: +86 (755) 83571351

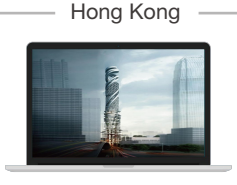

1220 Tung Chun Commercial Centre, Shanghai Street 438–444, Kowloon, HongKong

Tel: +(852) 5808 7203

#### North America

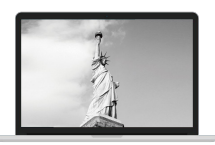

820 SW 34th Street Bldg W7 Suite H, Renton, WA 98057, United States

#### Tel: +1 (877) 205 5306

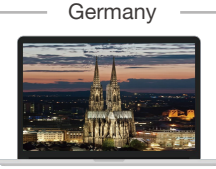

Building 7, NOVA Neufahrn Gewer bepark, Am Gfild7, 85375, Neufahrn bei Freising, Munich

Tel: +49 (0) 89 414176412

Addresses, phone number and fax number also have been listed at www.fs.com. Please e-mail us at sales@fs.com or call us for assistance. All statements, technical information, and recommendations related to the products here are based upon information believed to be reliable or accurate. However, the accuracy or completeness thereof is not guaranteed, and no responsibility is assumed for any inaccuracies. Please contact FS for more information.